# HOW TO LOGIN TO E-PS

Launch e-Procurement page (<u>https://www.eprocurement.gov.hk</u>) and click Login icon

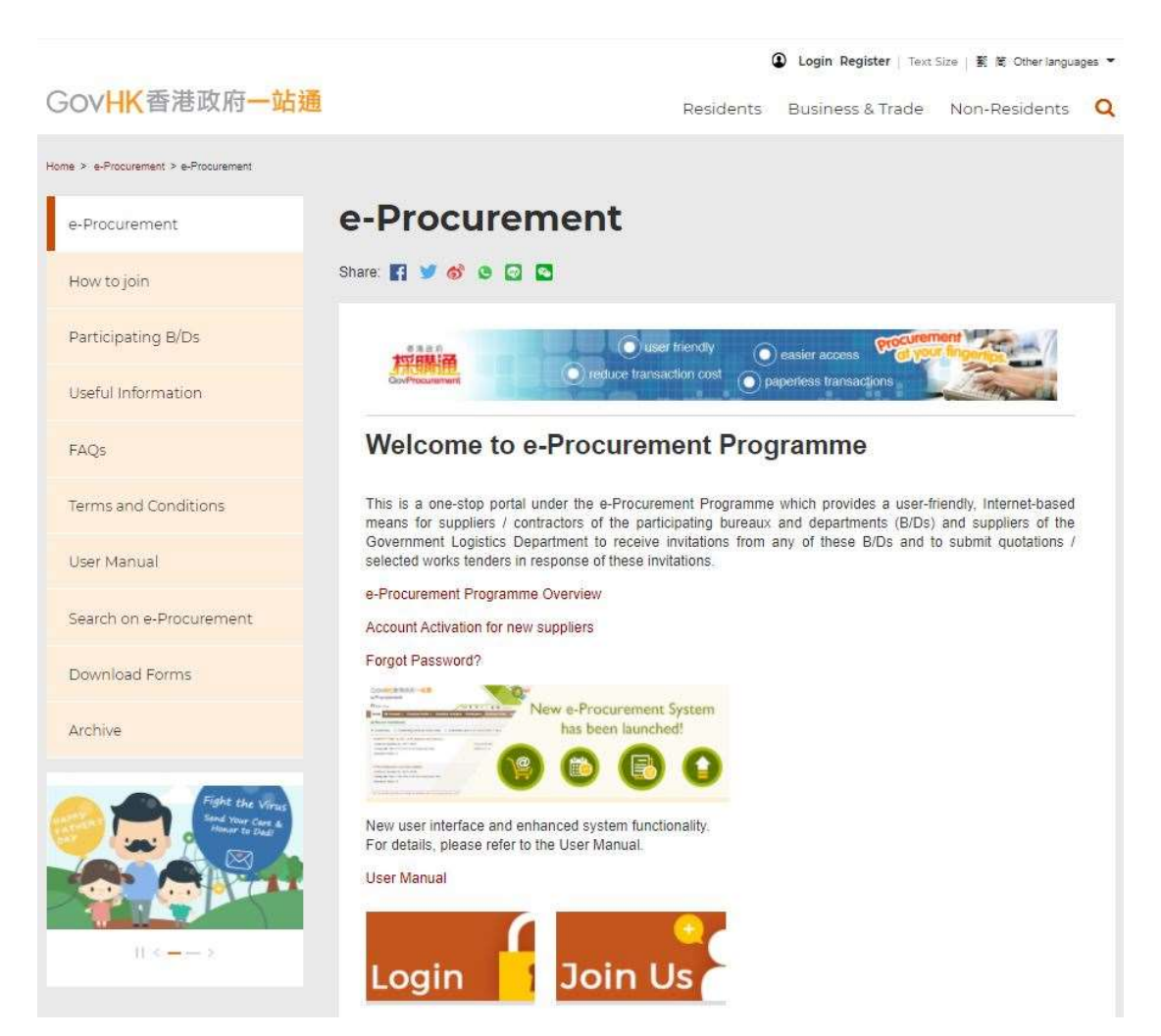

### 1. LOGIN WITH USER ID AND PASSWORD

## 1. Select Password.

| Login to e-Service @                             |                  |                                |                  |
|--------------------------------------------------|------------------|--------------------------------|------------------|
| Password      Digital Certification              |                  |                                |                  |
| User ID *                                        |                  | Password *                     |                  |
| User ID                                          | Forgot User ID?  | Password                       | Forgot Password? |
| Validation Code *                                |                  |                                |                  |
| Please enter the characters as shown in this box |                  |                                |                  |
| X W Y L ()                                       | ck Regenerate to | get another set of characters. |                  |
|                                                  | Lo               | ogin 🖴                         |                  |
|                                                  |                  |                                |                  |
|                                                  |                  | OR                             |                  |

- 2. Input User ID and Password.
- 3. Input Validation Code. If you cannot see the characters clearly, please click Regenerate to get another set of characters.
- 4. Click Login button.
- 5. After login succeeded, System Announcement pop-up screen will appear. Your last login information and latest system announcement will be shown.

| GOVHK<br>e-Procuren                                                    | 香港政府一站通<br>nent                                                                                                |         |
|------------------------------------------------------------------------|----------------------------------------------------------------------------------------------------|---------|
| O Samuel Chan                                                          | System Announcement 🛛                                                                                          |         |
| Home My Acc                                                            | O Welcome, Samuel Chan         ▶ Last Login Status: Successful , 21 Jun 2021 14:24         ♠ Personal Message: |         |
| Cutstanding No record found Cutstandin No record found No record found | System Announcement  No new system announcement                                                                | nission |
|                                                                        | X Close                                                                                                    | J       |

## 2. LOGIN WITH USER ID AND FILE-BASED DIGITAL CERTIFICATE

### 1. Select Digital Certificate.

| Login to e-Service Ø                                                                                                    |                        |                                       |  |
|----------------------------------------------------------------------------------------------------|------------------------|---------------------------------------|--|
| <ul> <li>Password          <ul> <li>Digital Certification</li> </ul> </li> </ul>                                                              |                        |                                       |  |
| User ID *                                                                                                    |                        | Certificate PIN *                     |  |
| User ID                                                                                                    | Forgot User ID?        | PIN for the uploaded Certificate File |  |
|                                                                                                    |                        | Certificate File *                    |  |
| Validation Code *                                                                                                    |                        |                                       |  |
| Please enter the characters as shown in this box                                                                                              |                        |                                       |  |
| Please enter the characters as shown in box below (letter <b>X w Y L (</b> ))<br>If you cannot see the characters above clearly, please click | s are case insensitive | ı):<br>get another set of characters. |  |
| Login A<br>OR                                                                                                    |                        |                                       |  |
| Login with iAM Smart                                                                                                    |                        |                                       |  |

- 2. Input User ID and the 16 digits PIN of your digital certificate.
- 3. Upload your digital certificate in P12 file format.
- 4. Input Validation Code. If you cannot see the characters clearly, please click Regenerate to get another set of characters.
- 5. Click Login button.
- 6. After login succeeded, System Announcement pop-up screen will appear. Your last login information and latest system announcement will be shown.

| GOVHK<br>e-Procuren | 香港政府一站通<br>nent                                                                                      |         |
|---------------------|----------------------------------------------------------------------------------------------------|---------|
| O Samuel Chan       | System Announcement                                                                                  |         |
| Home My Acc         | ❷ Welcome, Samuel Chan<br>■ Last Login Status: Successful , 21 Jun 2021 14:24<br>● Personal Message: |         |
| Outstanding         | r≓ System Announcement                                                                               | nission |
| • No record found   |                                                                                                    |         |
| • No record found   | No new system announcement                                                                           |         |
|                     | × Close                                                                                              |         |

| 3. LOGIN WITH IAM SMART                                                                                                    |                                                 |                              |                  |  |
|----------------------------------------------------------------------------------------------------|-------------------------------------------------|------------------------------|------------------|--|
| 1. Click button.                                                                                                    |                                                 |                              |                  |  |
| Login to e-Service 🕜                                                                                                    |                                                 |                              |                  |  |
| Password                                                                                                    |                                                 |                              |                  |  |
| User ID *                                                                                                    |                                                 | Password *                   |                  |  |
| User ID                                                                                                    | Forgot User ID?                                 | Password                     | Forgot Password? |  |
| Validation Code *         Please enter the characters as shown in this box         Please enter the characters as shown in box below (letter         X w Y L         (i))         If you cannot see the characters above clearly, please click | s are case insensitive):<br>ck Regenerate to ge | t another set of characters. |                  |  |
|                                                                                                    |                                                 |                              |                  |  |
| Login with iAM Smart<br>More Info                                                                                                    |                                                 |                              |                  |  |

2. Login with iAM Smart page is displayed.

| 濵 iAM Smart                                                                                                    | ∰ English ~ |
|----------------------------------------------------------------------------------------------------|-------------|
| < Back to online service                                                                                                 |             |
| <b>Log in with iAM Smart :</b><br>1. Please open iAM Smart App in your mobile<br>2. Tap the scan button in iAM Smart App |             |
| 3. Scan the QR Code                                                                                                    |             |

- 3. Scan the QR Code and confirm login to e-Procurement System with your iAM Smart Mobile App.
- 4. If your account is bound with "iAM Smart", login succeeded. System Announcement pop-up screen will appear. Your last login information and latest system announcement will be shown.

Note: For the first time login with "iAM Smart", please go to the following Point #5 to bind your e-PS account with "iAM Smart".

| GOVHK<br>e-Procuren                                                                    | 香港政府一站通<br>nent                                                                                      |         |
|----------------------------------------------------------------------------------------|----------------------------------------------------------------------------------------------------|---------|
| O Samuel Chan                                                                          | System Announcement 🗶                                                                                |         |
| Home My Acc                                                                            | ❷ Welcome, Samuel Chan<br>■ Last Login Status: Successful , 21 Jun 2021 14:24<br>● Personal Message: |         |
| Outstanding     No record found     Outstandin     No record found     No record found | System Announcement                                                                                  | nission |
|                                                                                        | × Close                                                                                              | J       |

5. If your account is not bound with "iAM Smart", Login page with an option to bind "iAM Smart" will be displayed.

| e-Procurement                                                                                                    | EN                                                                                                 | 繁简A A 8                                                    |                                   |
|----------------------------------------------------------------------------------------------------|----------------------------------------------------------------------------------------------------|------------------------------------------------------------|-----------------------------------|
| Login to e-Service Ø                                                                                                    |                                                                                                    |                                                            |                                   |
| Vou have not bound your "iAM Smart" with e-Procure option to bind "iAM Smart".  Password O Digital Certification                                                                                              | ment. Please select using                                                                          | Password or Digital Certificate for authorising t          | he login to e-Procurement with an |
| User ID *                                                                                                    |                                                                                                    | Password *                                                 |                                   |
| User ID                                                                                                    | Forgot User ID?                                                                                    | Password                                                   | Forgot Password?                  |
| Please enter the characters as shown in box below<br><b>4 d R T</b> (1)<br>If you cannot see the characters above clearly, please<br>Bind with "iAM Smart"                                                    | / (letters are case insensitir<br>ase click Regenerate t                                           | ve):                                                       |                                   |
| Notes of using "IAM Smart" on e-Procurement.<br>The "IAM Smart" authentication information is log<br>2. After binding with "IAM Smart", Password and Di<br>3. To unbind "IAM Smart" from your account, please | t<br>gged at the "iAM Smart" pla<br>ggital Certificate can still be<br>e go to "My Account" -> "Ar | atform.<br>used for authentication.<br>ccount Particular". |                                   |

- 6. Input your login information and Validation Code.
- 7. Under Bind with "iAM Smart" section, tick the checkbox to acknowledge that you have read and understood the notes if you want to bind with "iAM Smart".

✓ I have read and understood the above notes. I agree to bind with "iAM Smart".

- 8. Click Login button.
- 9. After login succeeded, System Announcement pop-up screen will appear. Your last login information and latest system announcement will be shown.

| GOVHK                                                                                                 | 香港政府一站通<br>nent                                                                                      |         |
|----------------------------------------------------------------------------------------------------|----------------------------------------------------------------------------------------------------|---------|
| 3 Samuel Chan                                                                                         | System Announcement                                                                                  |         |
| Home My Acc                                                                                           | ❷ Welcome, Samuel Chan<br>■ Last Login Status: Successful , 21 Jun 2021 14:24<br>■ Personal Message: |         |
| <ul> <li>Outstanding</li> <li>No record found</li> <li>Outstandin</li> <li>No record found</li> </ul> | System Announcement  No new system announcement                                                      | nission |
|                                                                                                    | × Close                                                                                              |         |

10. Click Close button to close the System Announcement pop-up. The following message box will appear.

| Information                                                                 | × |
|-----------------------------------------------------------------------------|---|
| * Binding "iAM Smart" success. You can login with "iAM Smart". [iMS-I-L005] |   |